## Joining a Zoom Meeting on iPhone

- Open the Zoom mobile app. If you have not downloaded the Zoom mobile app yet, you can download it from the App Store.
- Join a meeting using one of these methods:
  - Tap Join a Meeting if you want to join without signing in.
     Isprint 
     G:47 PM

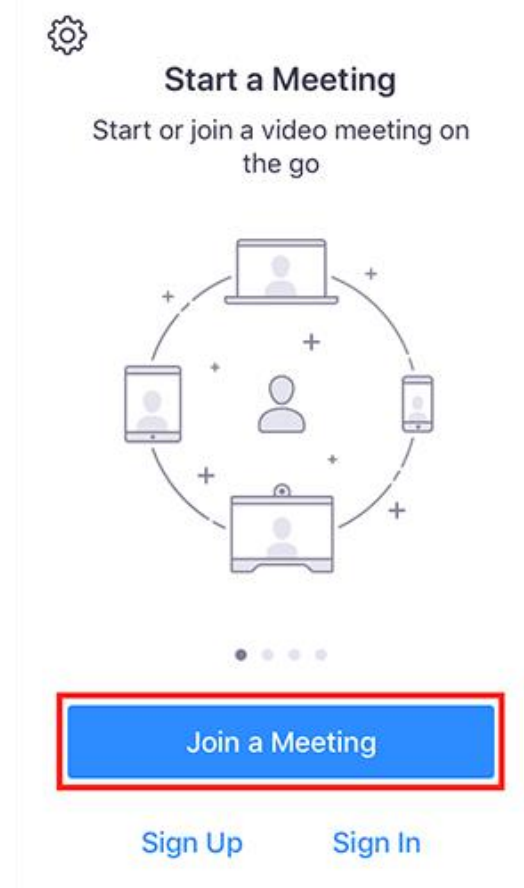

 $\circ$  Sign in to Zoom then tap Join.

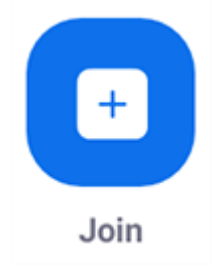

- Enter the meeting ID number and your display name.
  - If you're signed in, change your name if you don't want your <u>default name</u> to appear.
  - If you're not signed in, enter a display name.

• Select if you would like to connect audio and/or video and select Join.

| 🖬 Sprint 🗢                                                                    | 6:48 PM    | 1 🖇 56% 🔳            |
|-------------------------------------------------------------------------------|------------|----------------------|
| Cancel Join a Meeting                                                         |            |                      |
| ļ                                                                             | Meeting ID | $\odot$              |
| Join with a personal link name                                                |            |                      |
| Molly Parker                                                                  |            |                      |
| Join                                                                          |            |                      |
| If you received an invitation link, tap on the link again to join the meeting |            |                      |
| JOIN OPTIONS                                                                  |            |                      |
| 1                                                                             | 2<br>АВС   | 3<br>def             |
| 4<br>сні                                                                      | 5<br>JKL   | 6<br><sup>мно</sup>  |
| 7<br>pqrs                                                                     | 8<br>TUV   | 9<br><sup>wxyz</sup> |
|                                                                               | 0          | $\otimes$            |